## メールアドレス(ID)・メールパスワードの変更 ~Thunderbird~

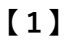

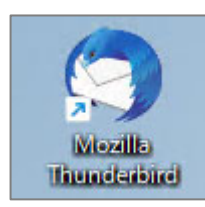

デスクトップ上の【Mozilla Thunderbird】のアイコン をダブルクリックする

※デスクトップ上にアイコンがない場合、 Windowsボタンから、【すべてのアプリ】→ 【Mozilla Thunderbird】をクリックします。

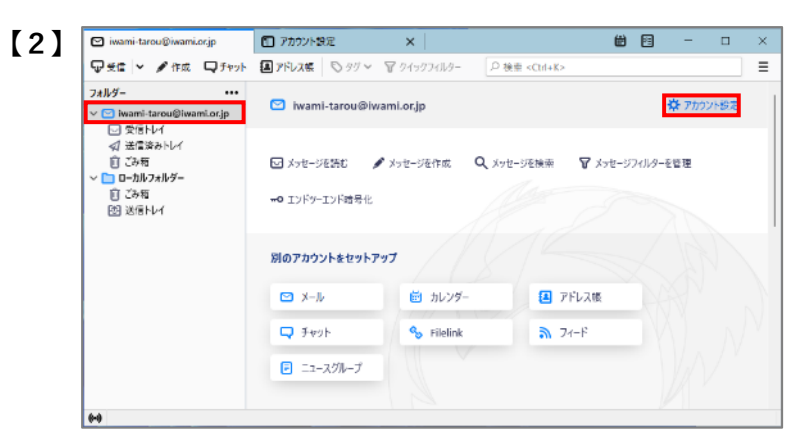

変更するメールアドレスをクリックし、 【アカウント設定】をクリック

| iwami-tarou@iwami.orjp  7カウントは       | E X                         | ₩ E - D                                   |
|--------------------------------------|-----------------------------|-------------------------------------------|
| Y ☎lwaml-tarou@lwaml.or.jp<br>サーバー設定 | アカウント設定 - ir                | warni-tarou@iwami.or.jp                   |
| 送信控えと特別なフォルダー                        | アカウント名(N): iwami-i          | tarou@iwami.or.jp                         |
| 満集とアドレス入力                            |                             |                                           |
| 迷惑メール                                | 既定の差出人情報                    |                                           |
| ディスク領域                               | このアカウントで使用する専               | 【定の差出人情報を設定してください。これはメッセージの差出人が誰でる        |
| エンドツーエンド暗号化                          | がを表すために使用されま                | ŧ.                                        |
| 開封確認                                 | を前の-                        | 五日大郎                                      |
| ~ 自ローカルフォルダー                         | 4000                        |                                           |
| 途越メール                                | メールアドレス(E):                 | iwami-tarou@iwami.or.jp                   |
| ディスク領域                               | 返信先 (Reply-to)( <u>S</u> ): | 受信者からの返信を受け取るアドレス                         |
| l创送信 (SMTP) サーバー                     | 組織 (Organization)(O)        |                                           |
|                                      | 署名編集(X):                    | ■ HTML 形式で記述する(例: <b>太字 </b> 、改行は<br>>(L) |
|                                      |                             |                                           |
|                                      |                             |                                           |
| アカウント操作(A) >                         |                             |                                           |
|                                      |                             |                                           |
| 分 Thunderbird の設定                    | - ノア1ルがら著名を挿 ノ              | くする (アキストまたは HTML、回家ノアイル)(土):             |

再度変更するメールアドレスをクリックし、 【アカウント名】と【メールアドレス】に変更後の メールアドレスを入力 ※すべて半角

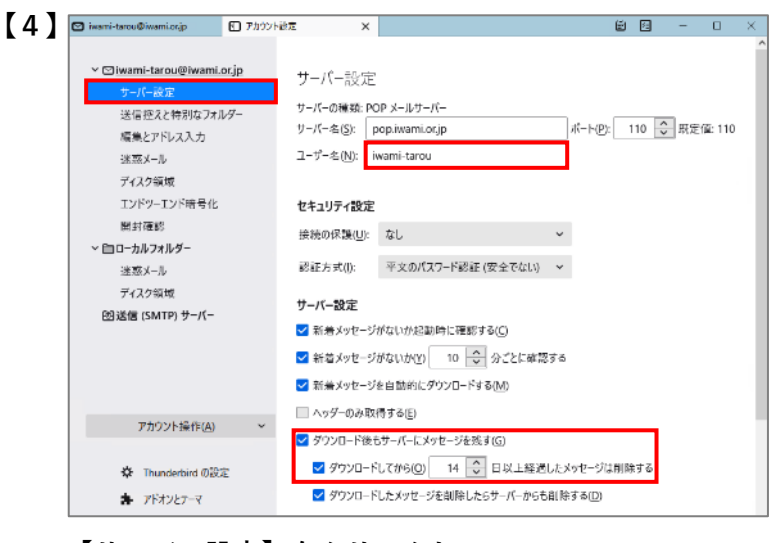

【サーバー設定】をクリックし、 【ユーザー名】に変更後のIDを半角で入力

※サーバーにメールを残す(複数のPCでメールを受信 する)設定をする場合は、 【ダウンロード後もサーバーにメッセージを残す】と 【ダウンロードしてから~】の両方にチェックを入れ、 日数を入力(5~15日)

| 🖸 iwami-tarou@iwami.or.jp                                                                    | □ アカウント設定   | ×                                                                                        |                                             |                                   | Ö             |               | -    |      | × |
|----------------------------------------------------------------------------------------------|-------------|------------------------------------------------------------------------------------------|---------------------------------------------|-----------------------------------|---------------|---------------|------|------|---|
| <ul> <li>〇<u>iwami-tarou@iwami.</u><br/>サーバー設定</li> <li>送信控えと特別なフォル<br/>編集とアドレス入力</li> </ul> | erip<br>19- | 送信 (SMTP<br>複数の差出人情報<br>[既定のサーバーをf                                                       | ) サーバーの設定<br>縦着差している場合、使用<br>刺用する」を選択すると、この | 用する送信 (SMTP) サー/<br>のリストの既定のサーバー{ | バーをこ(<br>を使用し | のリストi<br>、ます。 | から選択 | できます | a |
| 迷惑メール                                                                                        |             | iwami-tarou -                                                                            | pop.iwami.or.jp (厩定)                        |                                   |               |               | 追加(  | D)   |   |
| ディスク領域                                                                                       |             |                                                                                          |                                             |                                   |               | Т             | 編集(  | Ð    | 1 |
| エンドツーエンド暗号化                                                                                  |             |                                                                                          |                                             |                                   |               |               |      |      |   |
| ● 31 (生む)<br>> 作1 ローカルフォルダー                                                                  |             |                                                                                          |                                             |                                   |               |               | 削除   | (M)  |   |
| 迷惑メール                                                                                        |             |                                                                                          |                                             |                                   |               | Ŗ             | (定値に | 設定①  |   |
| ディスク領域                                                                                       |             |                                                                                          |                                             |                                   |               |               |      |      |   |
| 図送信 (SMTP) サーバー                                                                              |             |                                                                                          |                                             |                                   |               |               |      |      |   |
|                                                                                              |             | 選択したサーバー                                                                                 | の詳細:                                        |                                   |               |               |      |      |   |
|                                                                                              |             | 説明: <t< td=""><td>≩l&gt;</td><td></td><td></td><td></td><td></td><td></td><td></td></t<> | ≩l>                                         |                                   |               |               |      |      |   |
|                                                                                              |             | デート: 58                                                                                  | 7                                           |                                   |               |               |      |      |   |
| アカウント操作(A)                                                                                   | ~           | ユーザー名: iw                                                                                | ami-tarou                                   |                                   |               |               |      |      |   |
|                                                                                              |             | 認証方式:平<br>接続の保護: な                                                                       | 文のバスワード認証 (安全)<br>し                         | でない)                              |               |               |      |      |   |
| ☆ Thunderbird の設                                                                             | E           | active material                                                                          |                                             |                                   |               |               |      |      |   |
| ★ アドオンとテーマ                                                                                   |             |                                                                                          |                                             |                                   |               |               |      |      |   |
|                                                                                              |             |                                                                                          |                                             |                                   |               |               |      |      |   |

続いて、【送信(SMTP)サーバー】をクリックし、 変更したいサーバー設定をクリック ※通常は(既定)のサーバーをクリックします。

【編集】ボタンをクリック

ľ

| [6] | 送信 (SMTP) サーバー          |                    |       |  |  |  |
|-----|-------------------------|--------------------|-------|--|--|--|
|     | 設定                      |                    |       |  |  |  |
|     | <b>設</b> 明( <u>D</u> ): |                    |       |  |  |  |
|     | サーバー名( <u>S</u> ): [p   | oop.iwami.or.jp    |       |  |  |  |
|     | ポート番号( <u>P</u> ):      | 587 文 既定値:587      |       |  |  |  |
|     | セキュリティと認                | ΞĒ                 |       |  |  |  |
|     | 接続の保護( <u>N</u> ):      | なし                 | ~     |  |  |  |
|     | 認証方式( <u>l</u> ):       | 平文のパスワード認証 (安全でない) | ~     |  |  |  |
|     | ユーザー名( <u>M</u> ):      | iwami-tarou        |       |  |  |  |
|     |                         | ок                 | キャンセル |  |  |  |

【ユーザー名】に変更後のIDを半角で入力

【OK】をクリック

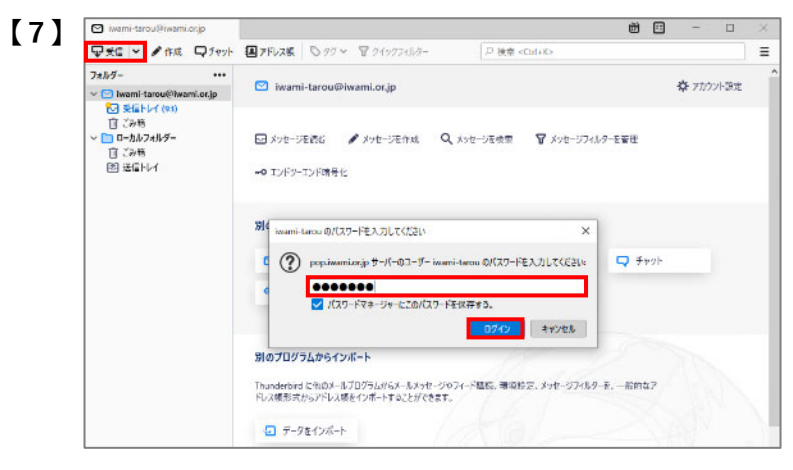

メール画面の【受信】をクリックすると、パスワードの 入力画面が表示されるので、変更後のパスワードを 半角で入力

【パスワードマネージャーにこのパスワードを 保存する】にチェック

【ログイン】をクリック

以上でメールアドレス(ID)・メールパスワードの 変更設定は完了です